## HTX-E2000(S)・HTX-D4000 クイックセットアップガイド

HYTEC

|                                                                                                    |                                                                                                    | TEC-00-MA0302-01                                             |
|----------------------------------------------------------------------------------------------------|----------------------------------------------------------------------------------------------------|--------------------------------------------------------------|
| ┍ 機器接続                                                                                                 | ┍ 基本設定                                                                                                    | Co.,Ltd.                                                     |
| HTX-E2000(S)<br>HDMI/SDI                                                                               | <ol> <li>設定用PCのIPアドレスを同じネットワークに設定</li> <li>③ UserN</li> <li>④ 次の IP アドレスを使う(S):</li> <li>IP アドレス(I):</li> <li>192.168.80.100</li> <li>#ブネット マフク(I):</li> </ol>                                                        | NameとPasswordを入力してSign Inクリック                                |
| LAN<br>日本<br>日本<br>日本<br>日本<br>日本<br>日本<br>日本<br>日本<br>日本<br>日本                                        | IPアドレス初期値<br>HTX-E2000(S):192.168.80.218/24<br>HTX-D4000 :192.168.80.219/24                                                                                                    | serName:<br>assword: 初期値<br>UserName:admin<br>Password:admin |
| HTX-D4000<br>※ 設定用PCは、LANケーブルで接続します。<br>直接またはスイッチを介して設定を行います。                                          | <ul> <li>Web クラウザを用きドアドレスを指定</li> <li>※HT</li> <li>(このののののののののののののののののののののののののののののののののののの</li></ul>                                                                                                    | -X-E2000(S)・HTX-D4000 共通                                     |
|                                                                                                    |                                                                                                    |                                                              |
|                                                                                                    | ● 再件专注                                                                                                    |                                                              |
| ● RTSFストリーム接続<br>【HTX-E2000(S)】TS Sendingタブ > RTSP Sender                                              | ● 円上刀法<br>【HTX-D4000】Streaming Accessタブ > Window Settings                                                                                                    | Audio/Video Outタブ                                            |
| RTSP Sender: Main Stream URL: rtsp://192.168.80.218:554/stream0 ← 1<br>※ RTSPポートは変更可能                  | Window Access Settings         Window       Window 1 ← 5 ✓         Connection Status       Connected ← 9         Stream Source       URL: RTSP ← 6 ✓         Built-in Source Type       O Video Source ○ Web Source ← | > VIdeo Output Settings<br>Window Split Mode Four Screen     |
| 【HTX-D4000】Streaming Accessタブ > URL Settings                                                           | Built-in Source Name Built-in Source Address                                                                                                    | モニタに表示させる分割数を設定                                              |
| URL Settings URL List New (2)                                                                          | Built-in Source<br>Username Password                                                                                                    | (デフォルトは4分割表示)                                                |
| URL Name RTSP URL Address rtsp://192.168.80.218:554/ <- 3                                              | 8 -> Save Reload                                                                                                    | ※WINdowの並び順                                                  |
| Username Password                                                                                      | ⑤ Window1を選択     ⑧ <mark> </mark> で保存                                                                                                    | Window 1 Window 2                                            |
| (4) Add Edit Reload Delete Clear All                                                                   | <ul><li>⑥ ④で追加したURLを選択</li><li>⑨ Connected表示で再生可能</li></ul>                                                                                                    |                                                              |
| <ol> <li>① URLをコピー</li> <li>③ URL Addressに①を貼りつける</li> <li>② Newを選択</li> <li>④ ▲ でURLリストに追加</li> </ol> | ⑦ Video Sourceを選択<br>※ ⑨がDisconnectedの場合、再生できません。設定を見直して下さい。                                                                                                    | Window 3 Window 4                                            |